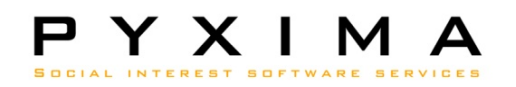

# Hands-on: Veiligheidsconsulent

Frank Vanbockryck – frank, vanbockryck@pyxima.com

#### Aanmelden

- Wat hebt u nodig?
  - Pc
  - Kaartlezer
  - E-id + pincode
- De E-id software moet geïnstalleerd zijn.
  - U kan deze downloaden op :

http://eid.belgium.be/nl/Hoe\_installeer\_je\_de\_eID/Quick\_Install/

#### Aanmelden

- Surf naar de BelRAI applicatie
  - Tijdens de opleiding: test.belrai.org
  - Reële situatie: www.belrai.org
- Maak een taalkeuze
- Klik op de login knop
- Kies voor "identificatie buiten een organisatie".
- Vul uw profiel in en klik op "Bewaar".

### Machtiging vragen als VC

- Kies voor "Groepen" in het hoofdmenu.
- Zoek in het tabblad "Alle groepen" naar de groep met de naam subgroep + uw voornaam + uw achternaam.
- Klik op "Details" om na te gaan wie VC is van de bovenliggende groep.
- De veiligheidsconsulent van de bovenliggende groep staat schuin gedrukt binnen de rubriek veiligheidsconsulenten.
- Klik op "Details" op de contactgegevens van de VC op te vragen.
- Vermeld altijd uw volledige naam (ook 2<sup>de</sup> en 3<sup>de</sup> naam), Uw INSZ nummer en de naam van de groep waarvoor u machtiging vraagt.

#### Details van een groep

- Kies voor "Groepen" in het hoofdmenu.
- Zoek in het tabblad "Mijn groepen" naar de groep met uw naam.
- Bekijk de details van de cliënten binnen de groep, van de groepsbeheerder en van de zorgverleners.

### Machtiging geven

- Kies voor "Groepen" in het hoofdmenu.
- Zoek in het tabblad "Mijn groepen" naar de groep met uw naam.
- Klik op "veiligheidsconsulenten van de groep aanpassen".
- Zoek de gebruiker die machtiging vraagt als VC voor deze groep.
- Klik op "selecteer" om de machtiging toe te kennen.

## Veiligheidslogs

- Kies voor "Veiligheidslogs" in het hoofdmenu.
- U ziet een overzicht van de acties van alle gebruikers binnen de groep en subgroepen waarvan u VC bent.
- Informatie filteren op:
  - Datum
  - Actie
  - Gebruiker

## Veiligheidslogs

• <u>Case:</u>

– Klacht van een cliënt Mommen Jos:

- zijn gegevens worden gebruikt zonder toestemming.
- Tussen 20/02/2010 en 25/02/2010.
- Opdracht:
  - Door wie werd het informed consent toegekend?
- Tip:
  - Combineer de verschillende filters om de te doorzoeken informatie te beperken.

## Veiligheidslogs

- <u>Case:</u>
  - Tijdens een proactieve controle:
    - Ontdekt u dat een gebruiker ten onrechte individuele toegang heeft gekregen tot cliënt Mommen Jos.
  - Opdracht:
    - Controleer welke gebruikers er tussen 25/02/2010 en 28/02/2010 individuele toegang verleend hebben tot Mommen Jos.